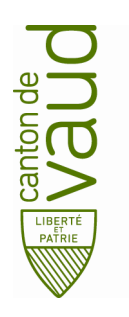

Direction pédagogique

Rue de la Barre 8 1014 Lausanne

## **TEAMS – Guide d'installation Android**

**But :** guider pas à pas l'installation et la configuration de TEAMS sur un appareil mobile Android

- 1. Télécharger Teams
  - Le téléchargement de Microsoft Teams va se faire par l'intermédiaire du Playstore de Google. Pour cela, toucher Playstore dans vos applications.

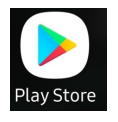

• Toucher la barre de recherche.

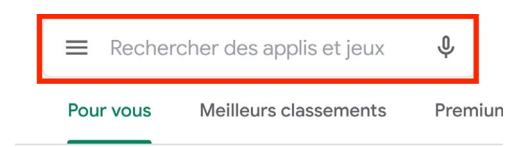

• Taper teams.

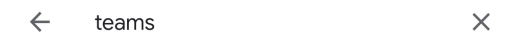

• Toucher Installer.

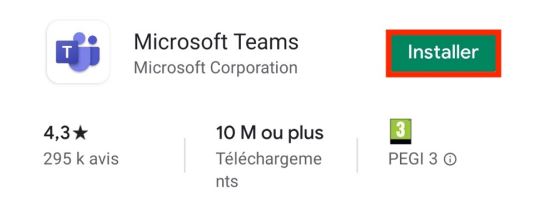

## 2. Configurer Teams

• Toucher Teams dans vos applications.

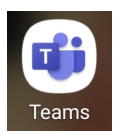

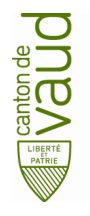

## Teams – Guide d'installation Android

• Toucher Connexion.

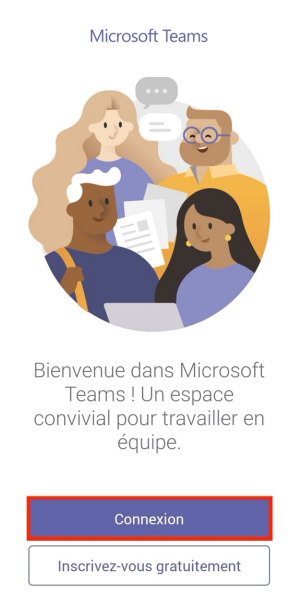

• Entrer votre adresse courriel prenon.nom@edu-vd.ch

Content of the second second secon

Toucher Suivant.

• Entrer votre mot de passe.

| Microsoft                         |              |
|-----------------------------------|--------------|
| prenom.nom@edu-vd.ch              |              |
| Entrez le mot de passe            |              |
|                                   |              |
| J'ai oublié mon mot de passe      |              |
| Se connecter avec un autre compte |              |
|                                   | Se connecter |

Votre compte Office 365 est maintenant lié à l'application Microsoft Teams.